Wie füge ich ein weiteres Elternteil hinzu?

1. Melden sie sich als Elternteil an und klicken sie auf das  $\equiv$  Symbol oben rechts um ein Menü zu öffnen

2. Klicken sie im Menü auf "Elternteil hinzufügen"

| Ei              | instellung                                     | en                                       |       | Ξ           |
|-----------------|------------------------------------------------|------------------------------------------|-------|-------------|
| 6               | RK                                             |                                          |       | Elternteil  |
| <b>Ra</b><br>Me | <b>lf Kampmann</b><br>in Profil, Schuldaten &  | Passwörter ändern                        |       | >           |
| 2               | <b>Verknüpfte Kinde</b><br>Kinder hinzufügen o | <b>r</b><br>der bearbeiten               |       | >           |
| •               | Elternteil hinzufüg<br>Erstellt einen neuen    | <b>jen</b><br>Account für ein Elternteil |       | >           |
| ô               | <b>Sicherheit</b><br>Tipps zur Sicherheit      | des Sdui-Accounts                        |       | >           |
| ŧ               | <b>Benachrichtigung</b><br>Regeln für Push-Mit | <b>en</b><br>teilungen                   |       | >           |
| 0               | <b>Hilfe erhalten</b><br>Häufige Fragen & Su   | pport                                    |       | >           |
| NEU             | <b>Updates</b><br>Hinweise zu neuen F          | unktionen in Sdui                        |       | >           |
| 0               | <b>Erklärvideo</b><br>Tipps und Infos zur A    | ,bb                                      |       | >           |
| ô               | Datenschutz                                    |                                          |       | >           |
|                 |                                                |                                          |       |             |
| Abm             | nelden                                         |                                          |       |             |
|                 | Q.                                             | Stunden                                  | Chats | 000<br>Mohr |

3. Wählen sie den Schüler aus, mit dem sie das neue Elternkonto verknüpfen wollen

← EINSTELLUNGEN

## Elternteil hinzufügen

Wählen Sie das Kind aus, für das Sie ein weiteres Elternteil hinzufügen möchten

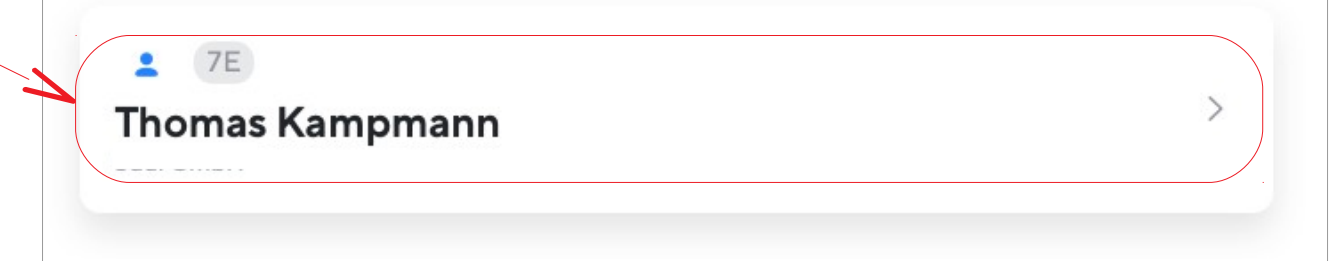

4.Es geht ein Fenster mit einem Code auf. Kopieren sie den Code und schicken sie ihn innerhalb der nächsten 48 Stunden an das andere Elternteil.

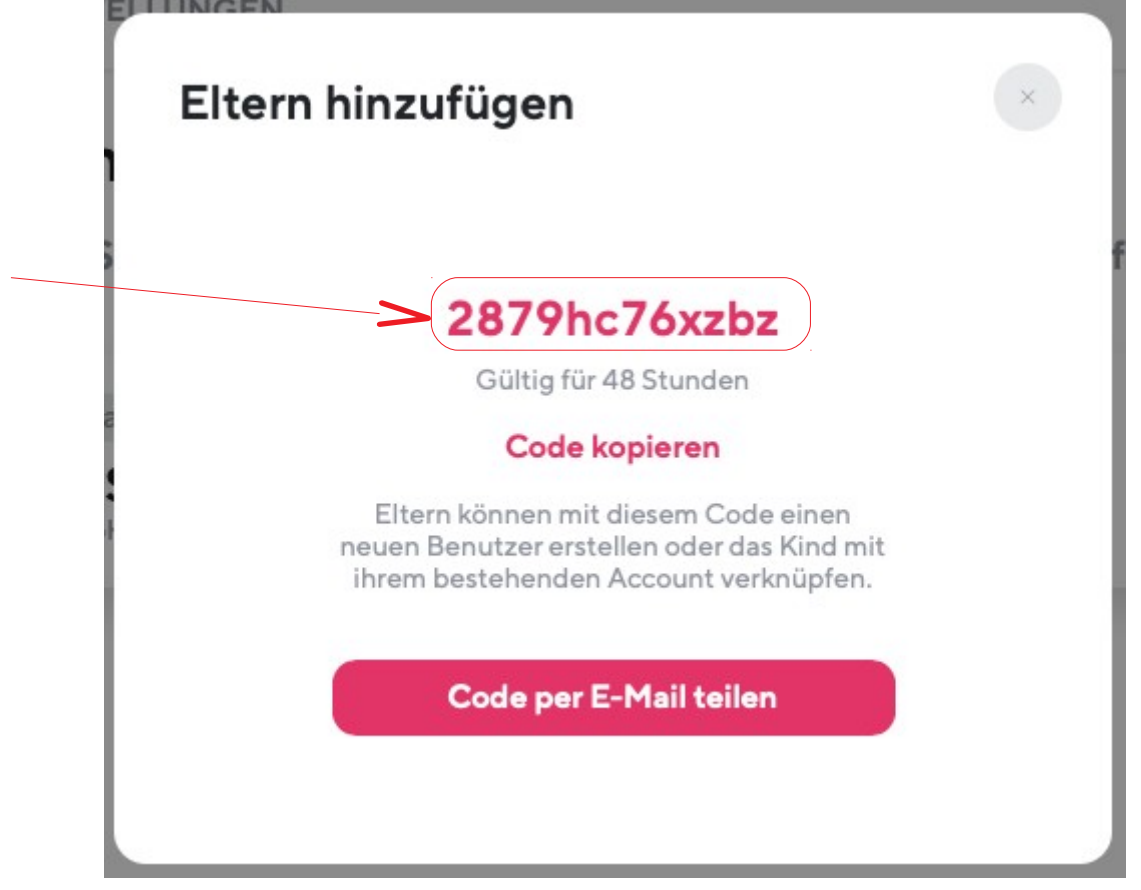

Letzter Schritt: Das andere Elternteil öffnet Sdui, drückt den

Login

klickt dann auf "Jetzt Registrieren".

| c | Gymnasium-Walldorf                                                           | ände       |
|---|------------------------------------------------------------------------------|------------|
|   | Sdui                                                                         |            |
|   | Herzlichen Glückwunsch! Ihre Schule sorgt für echte Sicherheit in der Digita | lisierung. |
|   | Neu bei Sdui? 🛈                                                              |            |
| 2 | Jetzt registrieren<br>mit einmaligem Aktivierungscode                        | >          |
|   | ODER                                                                         |            |
|   | Bereits Sdui-Nutzer? 🛈                                                       |            |
|   | E-Mail / Benutzername                                                        |            |
|   | Passwort                                                                     | Vergessen? |
|   | Einloggen                                                                    |            |
|   |                                                                              |            |

Dann gibt es den erhaltenen Aktivierungscode ein und klickt auf "Account aktivieren".

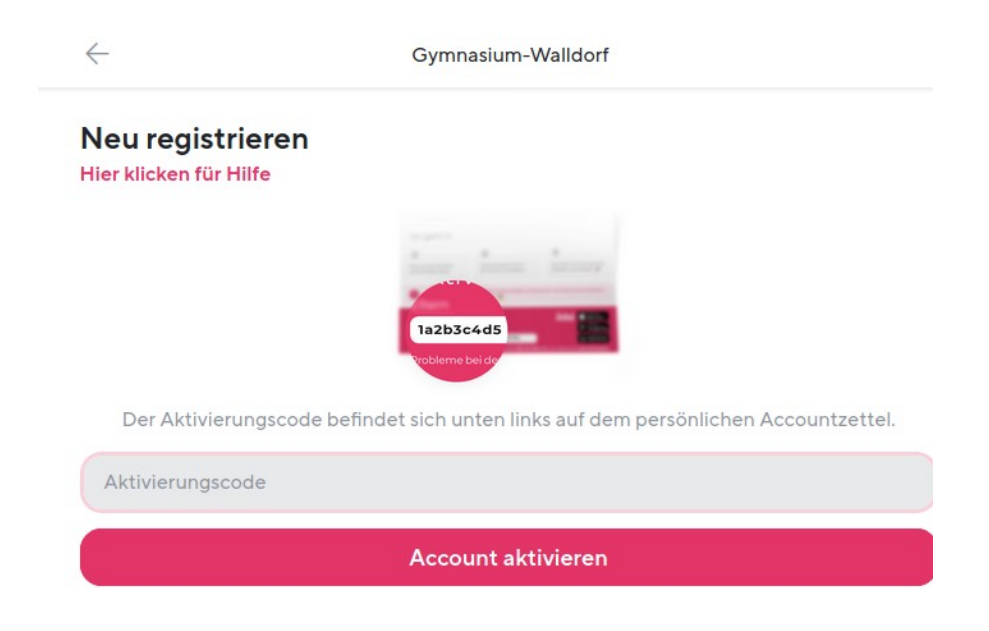